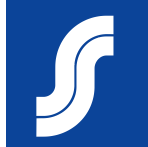

# Laskutus toimittajaportaalissa

# Laskun luominen toimittajaportaalissa

Ostotilaukseen perustuva

2 Sopimukseen perustuva

3 Tilaukseton lasku

. Hyvityslaskut

Yleistä

| <b>coupa</b> | supplier p    | ortal           |                      |             |        |               |          |               | ,       |
|--------------|---------------|-----------------|----------------------|-------------|--------|---------------|----------|---------------|---------|
| Aloitussivu  | Profiili      | Tilaukset       | Palvelu-/tuntilistat | ASN         | Laskut | Kata ogit     | Lisäosat | Asetukset     |         |
| Laskut Ma    | aksukuitit    |                 |                      |             |        |               |          |               |         |
|              |               |                 |                      |             |        |               |          |               |         |
|              |               |                 |                      |             |        |               | Valit    | se asiakas    | S-ryhmä |
|              | Laskut        |                 |                      |             |        |               |          |               |         |
|              | Ohjeet asia   | ikkaalta        |                      |             |        |               |          |               |         |
|              | To be provide | d by SOK        |                      |             |        |               |          |               |         |
|              | Luoda la      | skuja 🕖         |                      |             |        |               |          |               |         |
| 1            | Luo lasku     | ostotilauksesta | 2 Luo lasku          | sopimuksest | • 3    | Luo tyhjä las | sku 4    | Luo hyvitysla | asku    |

Punaisella tähdellä \* merkityt kentät ovat pakollisia

Maksuehtona käytetään ostotilauksella olevaa tai muuten hankinnan kanssa sovittua maksuehtoa

Laskuja voi luoda myös käyttämällä sähköpostitse tullutta ostotilausilmoituksen linkkiä

# Laskun luominen ostotilauksesta

#### Tilaukset valikko

Valitse Toiminnot kohdan alta 2 Keltaiset kolikot Luo lasku

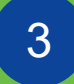

Laskun kuvaksi voi tallentaa yhden tiedoston mikä sisältää useampia sivuja

Kommentti CSP-Toimittajalle kenttään voi vapaasti lisätä kommentteja laskuun liittyen

Laskun mahdollisia liitteitä voi lisätä useassa eri muodossa

| <b>ecoupa</b> s                   | supplier    | portal        |                     |               |                         |                             |                  |                    | ARA 🗸 🕴 ILMOI              | TUKSET 3       | OHJE ~ |
|-----------------------------------|-------------|---------------|---------------------|---------------|-------------------------|-----------------------------|------------------|--------------------|----------------------------|----------------|--------|
| Aloitussivu                       | 1           | Tilaukset     | Palvelu-/tuntilist  | at ASN        | Laskut                  | Katalogit                   | Lisäosat         | Asetukset          |                            |                |        |
| Tilaukset 1                       | Tilausrivit | Palautukset   | Tilauksen muutokset | Tilauksen riv | vimuutokset             | Toimitukset                 |                  |                    |                            |                |        |
|                                   |             |               |                     |               |                         |                             |                  |                    | 0 e.heeï                   |                |        |
|                                   |             |               |                     |               |                         |                             | vant             | se aslakas         | Määritä ostotilaukse       | en toimitusase | tukset |
|                                   | Ostoti      | ilaukse       | t                   |               |                         |                             |                  |                    |                            |                |        |
|                                   | Ohjeet as   | siakkaalta    |                     |               |                         |                             |                  |                    |                            |                |        |
| <b>Luo lasku</b> Lu               | 10          |               |                     |               |                         |                             |                  |                    |                            |                |        |
|                                   |             |               |                     | ett           | a ็ Toin                | ninto laskut                | taa ostotila     | auksesta           |                            |                |        |
| S Yleiset tiede                   | ot          |               |                     |               |                         |                             | Näytä Kaikki     | i                  | ✓ Hae                      | 0              |        |
| * Laskun Numero                   |             |               |                     |               |                         | Vastaamatt                  | omia kommen      | tteja Yhte         | eensä Määritetty kohteelle | Toiminnot      | ×      |
| * Laskun Päivä                    | 9.6.2020    |               |                     | ten           | n UAT11B                | Ei                          |                  | 19,74              | <sup>EUR</sup> 2           |                |        |
| Maksuehdot                        |             |               | ~                   |               |                         |                             |                  |                    |                            |                |        |
| * Valuutta                        | EUR 🗸       |               |                     |               |                         |                             |                  |                    |                            |                |        |
| Tila                              | Luonnos     |               |                     |               |                         |                             |                  |                    |                            |                |        |
| 3 Laskun Kuva                     | Choose      | File No file  | chosen              |               |                         |                             |                  |                    |                            |                |        |
| Kommentti C SP -<br>Toimittajalle |             |               |                     |               | Mikä<br>tiedo<br>iäries | li käytö<br>stoa,<br>stelmä | ssä ei<br>aenerc | ole eri<br>oi sähk | illistä Laskur<br>öisen    | ı Kuva         | -      |
| Liitteet                          | Lisää Tieo  | dosto   Verkk | o-osoite   Teksti   |               | lainm                   | lukaise                     | n lask           | usanor             | man vastaar                | nottaja        | le     |

## ... laskun luominen ostotilauksesta

1

2

3

Laskutus- ja toimitustiedot

Vero-tunnus tulee automaattisesti toimittajatietojen takaa

Tositepäivä = toimituksen tai palvelun suorituspäivä

4

Maksuviite-kenttä on pakollinen tieto Suomessa toimiville yrityksille

|   | Kohteesta                          |                               |
|---|------------------------------------|-------------------------------|
| 1 | * Toimittaja                       | SOK Toimittaja Oy (1122335-5) |
|   | * Lasku osoitteesta<br>kaupungista | Ei valittua osoitetta 🔎       |
|   | * Saajan osoite                    | Ei valittua osoitetta 🔎       |
|   | * Toimitusosoite                   | Ei valittua osoitetta 🔎       |
|   | 💡 Saakka                           |                               |
|   | Asiakas                            | S-ryhmä                       |
| 2 | Ostajan Vero-tunnus                | FI01163231 🗸                  |
| 3 | * Tositepäivä                      | p.k.vvvv                      |
| 4 | Maksuviitenumero                   |                               |
|   | * Eräpäivä                         | p.k.vvvv                      |

# ... laskun luominen ostotilauksesta

| 1    | Rivitason tiedot tu<br>automaattisesti<br>ostotilaukselta | ulevat                                                        | ■ Riviä<br>Tyyppi Kuvaus<br>≝ Test item UAT11B    | Määrä<br>2,00      | UOM Hinta<br>kpl/ea V 9,87                                       | ! □ <b>Rivitason verotus</b><br>19,74 <sup>⊗</sup> | Jos tilaus sisältää<br>useita eri rivikohtais<br>verokantoja, |
|------|-----------------------------------------------------------|---------------------------------------------------------------|---------------------------------------------------|--------------------|------------------------------------------------------------------|----------------------------------------------------|---------------------------------------------------------------|
|      |                                                           |                                                               | Ostotilausrivi<br>PO00001149-1 O Tyhjennä         | Sopimus            | Toimittajan osanumero (test)<br>✓ Part123                        |                                                    | käyttäkää Rivitason verotusta                                 |
| 2 •  | Lisaa rivi 🚯 Valitse rivit PO:sta                         | Summat ja verot<br>Rivien nettosumma<br>Rivien ALV summat     | 19.74<br>4.74                                     |                    |                                                                  |                                                    |                                                               |
|      | Poista                                                    | Yhteensa ALV<br>Nettosumma<br>Laskun<br>loppusumma<br>Peruuta | 4,74<br>19,74<br>24,48<br>Tallenne 3 Laske Laheta | 2                  | Mahdolliset lisärivit (esim.<br>rahtimaksut) pääsee              | 3 Laske,<br>loppus                                 | , päivittää laskun<br>umman ja paina                          |
| P    | Huomautukset                                              |                                                               | ~                                                 |                    | lisäämään <b>Lisää rivi-</b><br>painikkeen takaa                 | Ιορυκς                                             | Laneta                                                        |
| Anna | kommentti                                                 |                                                               | Lisää kommentti                                   | Luo<br><b>Od</b> o | tu lasku siirtyy lähetyksen jäll<br>ottaa hyväksyntää-tilaan. Tä | keen <b>Käsitellää</b> i<br>mä kertoo sen, e       | n tilaan ja sen jälkeen<br>että lasku on                      |
|      |                                                           |                                                               | Lisää kommentti                                   | onn                | istuneesti lähetetty hyväksytt                                   | äväksi S-Ryhmä                                     | än.                                                           |

Kun lasku on hyväksytty (tai kiistetty), tulee siitä erillinen ilmoitus

ia

|          |                          | ∰C(                                  | oupa     | supplier p    | ortal          |            |                  |         |                 |            |             |
|----------|--------------------------|--------------------------------------|----------|---------------|----------------|------------|------------------|---------|-----------------|------------|-------------|
| Laskut   |                          | Aloi                                 | itussivu | Profiili      | Tilaukset      | Palvelu-/t | untilistat       | Laskut  | Katalogit       | Lisäosat   | Asetukset   |
|          |                          | Lask                                 | ut M     | aksukuitit    |                |            |                  |         |                 |            |             |
|          |                          |                                      |          |               |                |            |                  |         |                 | Valit      | teo asiakas |
| Luo lask | u sopimuksesta           |                                      |          |               |                |            |                  |         |                 | Van        | 136 0310103 |
|          |                          |                                      |          | Laskut        |                |            |                  |         |                 |            |             |
| Luo      | Luo lasku Luo            |                                      |          | lasku poist   | ettu           |            |                  |         |                 |            |             |
|          | 🔅 Yleiset tiedot         |                                      |          | Ohjeet asia   | akkaalta       |            |                  |         |                 |            |             |
|          | * Laskun Numero          |                                      |          | To be provide | ed by SOK      |            |                  |         |                 |            |             |
|          | * Laskun Päivä 10.6.2020 |                                      |          | Luoda la      | skuia 🕧        |            |                  |         |                 |            |             |
|          | Maksuehdot               | ~                                    |          |               |                |            |                  |         |                 |            |             |
|          | päivämäärä               |                                      |          | Luo lasku     | ostotilauksest | a 2        | Luo lasku sopimu | ksesta  | Luo tyhjä la    | sku        | Luo hyvitys |
|          | * Valuutta EUR 🗸         |                                      |          |               |                |            |                  | Valit   | se sonimu       | c          | No.         |
|          | Toimitusnumero           |                                      |          |               |                |            |                  | Vant    | se sopiniu      | 5          |             |
|          | Sopimus SOK Toimittai    | a Ov (1122335-5) Invoice Contract 01 |          |               |                |            |                  | Valitse | sopimus         |            |             |
|          | Laskun Kuva Choose File  | No file chosen                       |          |               |                |            |                  | SOK     | Toimittaja Oy ( | 1122335-5) | Invoice Con |
|          | Kommentti C SP -         |                                      |          |               |                |            |                  |         |                 |            |             |
|          | loimittajaile            | 10                                   |          |               |                |            |                  |         |                 | Per        | uuta 3      |
|          |                          |                                      |          |               |                |            |                  |         |                 |            |             |

## ... laskun luominen hankintasopimuksesta

Laskutus- ja toimitustiedot. (Jos yrityksen tiedot on jo CSPrekisterissä, tulee yritys-, lähetyssekä pankkitiedot näkyviin automaattisesti

| 1 | Kohteesta                          |                                                                    |
|---|------------------------------------|--------------------------------------------------------------------|
|   | * Toimittaja                       | SOK Toimittaja Oy (1122335-5)                                      |
|   | * Toimittajan ALV-<br>tunnus       | FI11223355 V                                                       |
|   | * Lasku osoitteesta<br>kaupungista | SOK Toimittaja Oy 🔎<br>Toimittajakatu<br>00088 Helsinki<br>Finland |
|   |                                    | 1122335-5                                                          |
|   | * Saajan osoite                    | SOK Toimittaja Oy<br>Toimittajakatu<br>00088 Helsinki<br>Finland   |
|   | Pankin nimi:                       | Nordea                                                             |
|   | IBAN:                              | ********2021                                                       |
|   | SWIFT-koodi:                       | ****FIHH                                                           |
|   | * Toimitusosoite                   | SOK Toimittaja Oy 🔎<br>Toimittajakatu<br>00088 Helsinki<br>Finland |

| Tyyppi Kuva<br>Määrä V Ensi           | us Määrä<br>apusetti 1,000 | a v        | Hinta<br>150,00 | 150,00 |
|---------------------------------------|----------------------------|------------|-----------------|--------|
| <b>Ostotilausrivi</b><br>Ei valittuna | Toimittajan osanum         | ero (test) |                 |        |
| Verot                                 |                            |            |                 |        |
| ALV-luokitus                          | ALV-summa                  | Veroviite  |                 |        |
| 4                                     | 36,00                      |            |                 |        |
| Cisää tunniste                        |                            |            |                 |        |
|                                       |                            |            |                 |        |

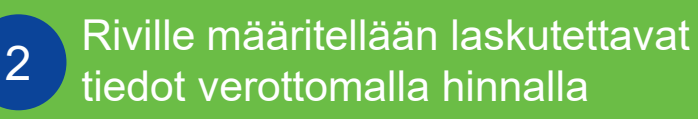

3

Toimittajan osanumero-kenttään tulevat mahdolliset tiedot täyttyvät automaattisesti. Voi olla myös tyhjänä 4

Laskutettavan tuotteen/palvelun veroluokan määrittely

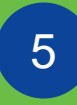

Tarvittaessa lisää laskutettavia rivejä **Lisää rivi**-painikkeesta

| 1 Laskut Katalogit Lisäosat Asetukset | Aloitussivu Profiili Tilaukset Palvelu-/tunti | Aloitussiv      |
|---------------------------------------|-----------------------------------------------|-----------------|
|                                       |                                               |                 |
|                                       | Laskut Maksukuitit                            | Laskut          |
| Valiteo esiskas                       |                                               | Luo tyhjä lasku |
| vaittse asiakas                       | L = -l.u.t                                    |                 |
|                                       | Laskut                                        |                 |
|                                       | lasku poistettu                               |                 |
|                                       | Ohieet asiakkaalta                            |                 |
|                                       | lasku poistettu<br>Ohieet asjakkaalta         |                 |

Tästä eteenpäin laskun luominen etenee samoin kuin edellä mainituissa tapauksissa

# Hyvityslaskun luominen

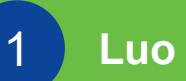

#### Luo hyvityslasku

Mikäli hyvitys kohdistuu tiettyyn veloituslaskuun, valitaan alkuperäinen lasku valikosta: Ratkaise ongelma laskusta numero

Mikäli hyvitys ei kohdistu tiettyyn veloituslaskuun, valitaan vaihtoehto: **Muu** sekä mahdollinen sopimusnumero. Jos hankintasopimusta ei ole, kohdan voi jättää tyhjäksi.

| <b>a coupa</b>           | supplier po                    | ortal               |                      |             |           |                   |                         |         |   | Hyvityslasku                                                                                 |
|--------------------------|--------------------------------|---------------------|----------------------|-------------|-----------|-------------------|-------------------------|---------|---|----------------------------------------------------------------------------------------------|
| Aloitussivu<br>Laskut Ma | <b>Profiili</b>                | Tilaukset           | Palvelu-/tuntilistat | ASN Laskut  | Katalogit | Lisäosat<br>Valit | Asetukset<br>se asiakas | S-ryhmä |   | Jos olet antamassa hyvityslaskua laskuun<br>johdosta, merkitse laskun numero. Jos an<br>muu. |
|                          | LASKUT                         | ttu                 |                      |             |           |                   |                         |         | 2 | Syy  Ratkaise ongelma laskusta numer Muu (esim. ostohyvitys)                                 |
|                          | Ohjeet asial<br>To be provided | kkaalta<br>I by SOK |                      |             |           |                   |                         |         |   |                                                                                              |
|                          | Luoda las                      | SKUJA 🚺             | Luo lasku so         | opimuksesta | Luo tyhji | 1                 | Luo hyvitys             | slasku  |   |                                                                                              |

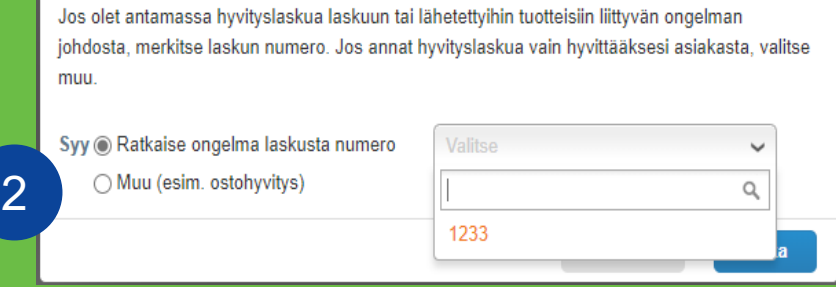

X

|            | Ostotilaukset                                          |                               |                 |              |                             |                    |                   |              |              |  |  |  |
|------------|--------------------------------------------------------|-------------------------------|-----------------|--------------|-----------------------------|--------------------|-------------------|--------------|--------------|--|--|--|
|            | Ohjee<br>To be p                                       | et asiakkaal<br>provided by S | <b>ta</b><br>OK |              |                             |                    |                   |              |              |  |  |  |
|            | Napsauta kohdetta 📒 Toiminto laskuttaa ostotilauksesta |                               |                 |              |                             |                    |                   |              |              |  |  |  |
|            |                                                        |                               |                 |              |                             | Näytä K            | Caikki 🗸          | Нае          | $\mathbf{P}$ |  |  |  |
| Ostotilaus | numero                                                 | Tilauspvm                     | Tila            | Tunnistettu  | Kohteet                     | Vastaamattomia kom | mentteja Yhteensä | Määritetty k | Toiminnot    |  |  |  |
| PO0        | 0001149                                                | 28.5.2020                     | Annettu         | Ei valittuna | 2 kpl/ea / Test item UAT11B | Ei                 | 19,74 EUR         | 3            | le <b>le</b> |  |  |  |
|            |                                                        |                               |                 |              |                             |                    |                   |              |              |  |  |  |

Hyvityslaskun voi tehdä myös tiettyyn ostotilaukseen perustuen punaista kolikkoa painamalla Ostotilaukset osiossa

3